### Installation Guide

#### For Windows 98/ Windows 98 SE / Windows Me / Windows XP

# Before installing the card reader you must install the driver. Then you can restart the computer and connect the card reader.

1 Start the computer

2 Insert the driver CD into your CD-ROM drive.

- 3 Wait for the automatic menu to appear. If the automatic menu does not appear, start the autorun.exe file manually in the driver CD by clicking first on the Workstation icon then on the CD-ROM icon.
- 4 Follow the instructions for completing the installation program then restart the computer.

5 Connect the Card Reader to the computer and make sure that the cable is well plugged in.

6 The USB Flash Memory card reader will be indicated by a removable disk icon in Workstation (one icon per card connector).

#### For Windows 2000

## Before installing the driver you must connect the card reader. Then you can insert the CD and begin installing the card reader.

1 Start the computer

2 Connect the Card Reader to the computer and make sure that the cable is well plugged in.

3 Insert the driver CD into your CD-ROM drive.

4 Wait for the automatic menu to appear. If the automatic menu does not appear, start the autorun.exe file manually in the driver CD by clicking first on the Workstation icon then on the CD-ROM icon.

5 Follow the instructions for completing the installation program then restart the computer.

6 The USB Flash Memory card reader will be indicated by a removable disk icon in Workstation (one icon per card connector).

### For Macintosh OS 8.6 or Higher:

1 Insert the installation CD-ROM provided into the CD-ROM drive.

2 The Reader installer icon will appear.

3 Double click on the Reader installer to install the drivers.

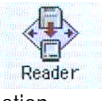

4 Follow the instructions on the screen to complete the installation.

5 Restart the system to activate the Reader.

6 Plug the USB Flash Memory card reader into the USB port.

7 Slide a Flash Memory card into the Reader.

8 The Reader will be identified as an untitled drive icon on the screen.

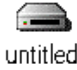

#### 

1. For greater reliability, always drag the untitled drive icon into the waste basket before removing the Flash card from the reader or unplugging the reader from the USB port.

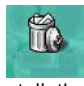

2. If the system is no longer responding following incorrect installation, unplug the reader, remove the Flash card and then restart the system. When the system is switched on again, first plug in the reader then insert a Flash Memory card into the Reader.

Formatting the Flash Memory card in the computer can cause problems of compatibility. Use the digital camera to format the Flash Memory card.